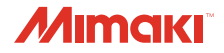

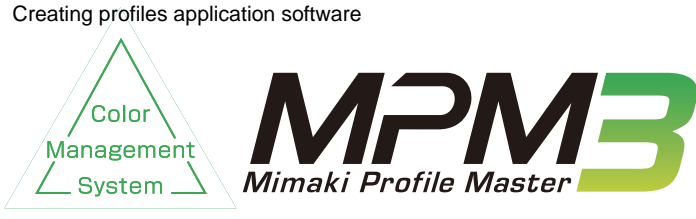

# Installation Guide

### For English

| About this guide                               | 2  |
|------------------------------------------------|----|
| Notations used in this document                | 2  |
| Symbols                                        | 2  |
| Notice                                         | 2  |
| Recommended computer specifications            | 3  |
| MPM3 Setup                                     | 4  |
| Install the MPM3                               | 4  |
| Installing MPM3                                | 5  |
| License Activation                             | 7  |
| Location of serial key                         | 7  |
| When PC is connected with the Internet         | 8  |
| When PC is not connected with the Internet     | 9  |
| Uninstall MPM3 1                               | 3  |
| Releasing License Authentication 1             | 3  |
| When PC is connected with the Internet 1       | 13 |
| When PC is not connected with the Internet . 1 | 4  |
| Creating a license deactivation files          | 15 |
| Uninstalling MPM3                              | 17 |
|                                                |    |
| Troubleshooting1                               | 8  |
| If an error occurs in license authentication 1 | 8  |
| PC has broken down 1                           | 19 |

# 日本語

| 本書について                     | . 20 |
|----------------------------|------|
| 本文中の表記について                 | 20   |
| マークについて                    | 20   |
| こ注意                        | . 20 |
| 推奨 PC 仕様                   | . 21 |
| MPM3 のセットアップ               | . 22 |
| Mimaki ドライバーをインストールする      | . 22 |
| MPM3 をインストールする             | . 23 |
| ライセンス認証                    | . 25 |
| シリアルキーの貼付場所                | 25   |
| PC がインターネットに接続されている        |      |
| 場合                         | 26   |
| PC がインターネットに接続されていない       | ~7   |
|                            | 27   |
|                            | . 31 |
| ライセンス認証の解除                 | . 31 |
| PC がインターネットに接続されている        |      |
|                            | 31   |
| PC かインターネットに接続されていない<br>場合 | 32   |
| ライセンス認証解除ファイルの作成           | 33   |
| 代理 PC での操作                 | 34   |
| MPM3 をアンインストールする           | . 35 |
| こんなときには                    | . 36 |
| ライセンス認証で問題があった場合           | 36   |
| PC が故障した際のライセンス認証          |      |
| 解除万法                       | 37   |

#### MIMAKI ENGINEERING CO., LTD.

https://mimaki.com/ https://japan.mimaki.com/ This document explains how to install Mimaki Profile Master 3 (hereinafter called "MPM3").

#### Notations used in this document

Items appearing on the menu are expressed with " "for example "creation". Buttons appearing on the dialogs are expressed with \_ for example \_ OK .

### Symbols

NOTE!) This symbol indicates points requiring attention in operating this product.

This symbol indicates what is convenient if you know it.

This symbol indicates reference pages of the related contents.

## Notice

- It is strictly prohibited to write or copy a part or whole of this document without our approval.
- The contents of this document may be subject to change without notice.
- Due to improvement or change of this software, the description of this document could be partially different in specification, for which your understanding is requested.
- It is strictly prohibited to copy this software to other disk (excluding the case for making backup) or to load on the memory for the purpose other than executing it.
- With the exception of what is provided for in the warranty provisions of MIMAKI ENGINEERING CO., LTD., we do not assume any liability against the damages (including but not limited to the loss of profit, indirect damage, special damage or other monetary damages) arisen out of the use or failure to use of this product. The same shall also apply to the case even if MIMAKI ENGINEERING CO., LTD. had been notified of the possibility of arising damages in advance. As an example, we shall not be liable for any loss of the media (works) made using this product or indirect damages caused by the product made using this media.
- Microsoft, Windows, Windows 10 and Windows 11 are registered trademarks or trademarks of Microsoft Corporation in the United States and other countries.
- In addition, the company names and the product names in this document are trademarks or registered trademarks of each company.

# **Recommended computer specifications**

To install MPM3, a computer that meets the following specifications is required:

If our company's software does not operate correctly in the operating environment listed, it may be due to the version of OS/browser, etc.

If you are using an older version of OS/browser, etc.,we recommend updating your environment to the latest version to use.

| OS                                                | :     | Microsoft Windows 10 <sup>®</sup> Home (32-bit/64-bit<br>Microsoft Windows 10 <sup>®</sup> Pro (32-bit/64-bit)<br>Microsoft® Windows 11® Home<br>Microsoft® Windows 11® Pro |
|---------------------------------------------------|-------|----------------------------------------------------------------------------------------------------|
| CPU<br>Chipset                                    | : : : | Intel Core 2 Duo 1.8 GHz or higher <sup>*1</sup><br>Intel brand genuine chipset <sup>*1</sup>                                                                               |
| HDD free space<br>Interface<br>Display Resolution |       | 30GB or greater<br>USB1.1/2.0 <sup>*2</sup> , Ethernet <sup>*3</sup><br>1024 x 768 or greater                                                                               |

\*1. Use the Intel CPU and the Intel chipset. If not, an error may occur and stop outputting.

- \*2. USB1.1 or USB2.0 port is required to mount the measurement device. USB2.0 port is required to connect to the printer with USB2.0 interface. Do not connect to the printer with a USB hub or an extension cable. If they are used, an error may occur and stop outputting.
- \*3. (Ethernet connection compatible printer only) Ethernet port is required to connect the printer. Please use one of 1000BASE-T (Gigabit). Please see the following NOTE! for details.

| (NOTE!) | To print over the network, you need to prepare the following environment.<br>• PC : the LAN port is compatible with 1000BASE-T (Gigabit)<br>• Cable : greater than or equal to CAT6<br>• Hub (if used) : correspond to 1000BASE-T (Gigabit)                                                                                                    |
|---------|----------------------------------------------------------------------------------------------------|
|         | In CAT5e even Gigabit-capable communication might not stable. Please make sure to use CAT6 or more.                                                                                                    |
|         | <ul> <li>Limitation <ol> <li>You cannot use the wireless LAN or PLC.</li> <li>It is not available in the VPN.</li> <li>When used with wireless LAN, there is a possibility that cannot be properly connected to the printer.</li> <li>Please turn off wireless LAN.</li> <li>You can use only when MPM3 installed PC and the printer are on the same segment.</li> <li>When a high load is applied on the network during the data transfer to the printer (Example: downloading video), there is a possibility that the transfer rate cannot be sufficiently obtained</li> </ol> </li> </ul> |

# MPM3 Setup

This is the explanation about necessary settings and the procedure of installation for operating MPM3 properly.

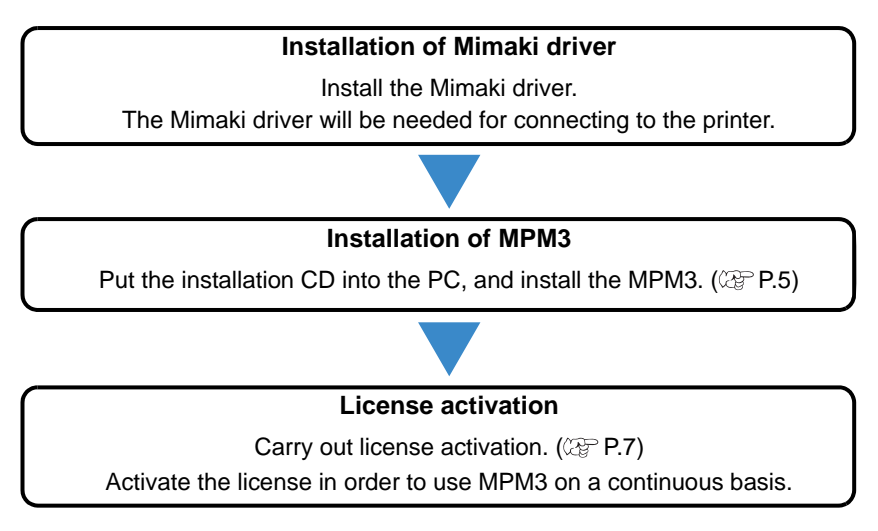

# Install the MPM3

For information on how to install, please refer to the installation guide that accompanies the driver.

| (NOTE!) | MIMAKI driver is provided in two methods below:                                                                |
|---------|----------------------------------------------------------------------------------------------------|
|         | <ul> <li>Driver CD provided with the printer</li> <li>Official site of MIMAKI ENGINEERING CO., LTD.</li> </ul> |

## 1 Insert the Installer CD into your computer.

- The installation menu will appear automatically.
- When the installation menu does not appear automatically, double click the file "CDMenu.exe" in the CD-ROM.
- Click Install Mimaki Profile Master 3].

# **3** If Microsoft Visual C++ 2008 is not installed on the computer, the installer will start.

- Please follow the wizard to install.
- **4** Select the language to be display when MPM3 is installed.
  - Select either Japanese or English (United States), and then click OK.
- 5 Click Next .
- 6 Read carefully the terms and conditions of the License Agreement, and if they are agreeable, click on "I accept the terms in the license agreement".

NOTE! • Unless accepting the agreement, Next will not be activated.

7 Click Next.

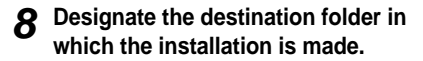

In case of changing the destination folder:

1. Click Change.

2.Designate the folder and click OK.

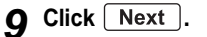

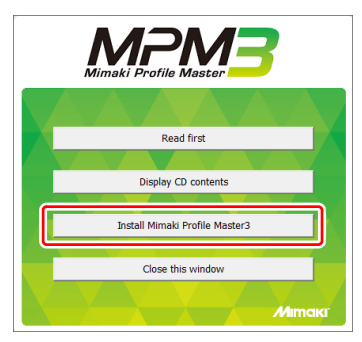

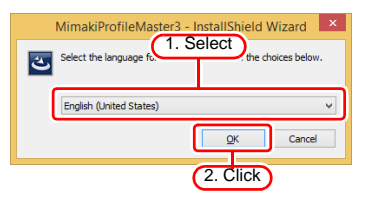

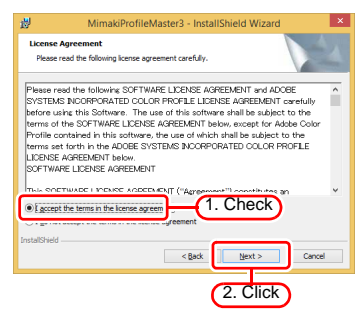

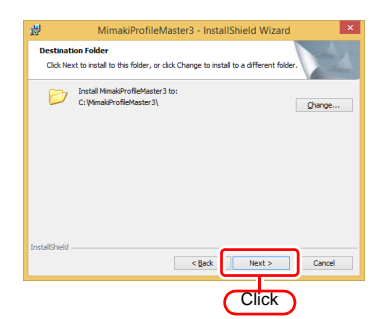

# 10 Click Install.

· Starts installing.

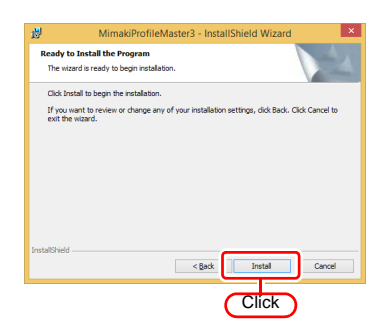

# 11 Click Finish.

• The installation will be completed.

# 12 Eject the installer CD from your computer.

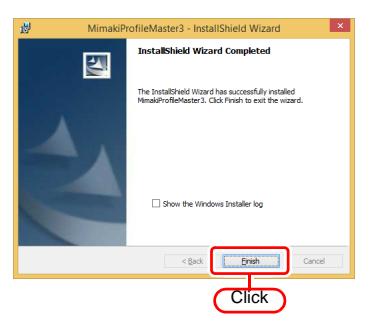

# **License Activation**

When you use MPM3 continuously, license authentication is required.

When you conduct license authentication, you have to connect MPM3 PC with the Internet.

(If you cannot connect with the Internet, you can authenticate by using other PC connected with the Internet.)

| OTE! | <ul> <li>When you activate the license, the serial key and information for identifying the PC running MPM3<br/>(information generated automatically from the PC hardware configuration) are sent to Mimaki<br/>Engineering.</li> </ul>                                      |
|------|----------------------------------------------------------------------------------------------------|
|      | <ul> <li>As hardware configuration information of PC, it uses Ethernet device information.</li> </ul>                                                                                                    |
|      | <ol><li>Do not disable the Ethernet device that you enabled at license authentication.</li></ol>                                                                                                    |
|      | Even if you switched wired ↔ wireless, keep the device that you had used until then enabled.                                                                                                    |
|      | (2) Also when you use PPP connection or USB connection-type network connection device, make<br>the Ethernet device enabled.                                                                                                    |
|      | <ul> <li>You can use MPM3 without activating the license for a trial period of 60 days from the time MPM3 is first<br/>started. If the license is not activated during the trial period, MPM3 will no longer be able to be used after<br/>the trial period ends.</li> </ul> |
|      | <ul> <li>In the trial version, ICC profile (CMYK profile, RGB profile, Monitor profile) creation and media<br/>registration are not available.</li> </ul>                                                                                                    |

### Location of serial key

The serial key is stuck to the inside of case.

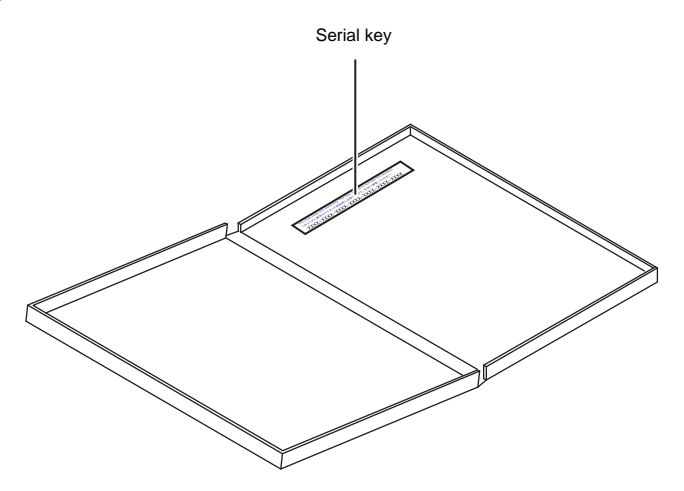

#### When PC is connected with the Internet

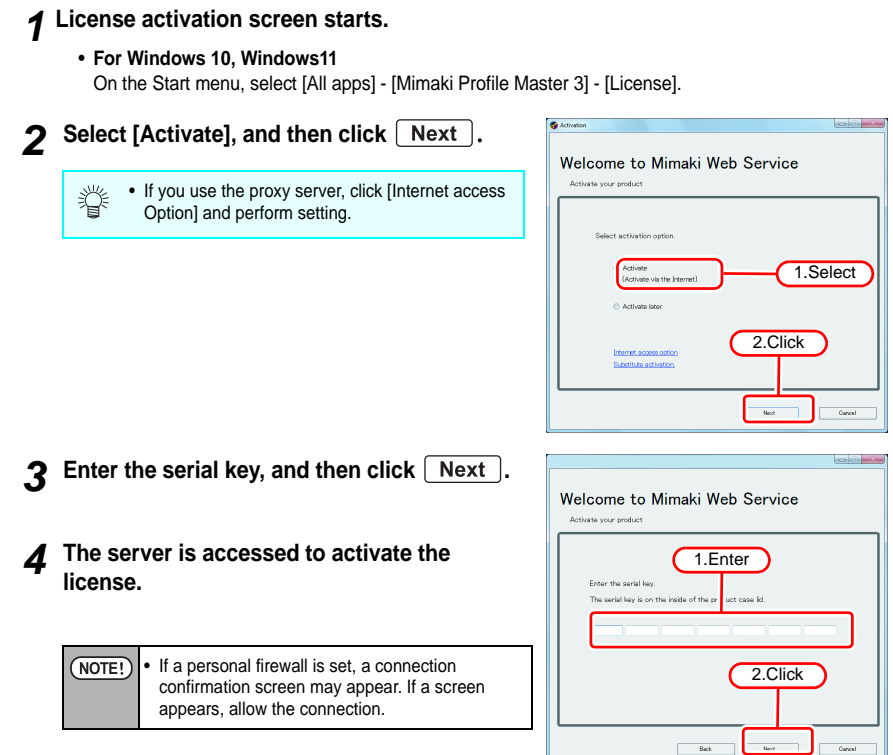

**5** The activation finishes.

#### When PC is not connected with the Internet

When the PC installed MPM3 is not connected with the Internet, conduct license authentication as below:

- **1** Create an activation file in MPM3.
  - CPP P.9 "Creating license authentication file"

## 2 If you have a PC connected to the Internet, copy the activation file that you created in step 1 and then activate the license.

- CP P.11 "Work from substitute PC"
- If you do not have a setup in which connecting to the Internet is possible, send the activation file to the place of purchase or our customer service, then the license key file will be created.

When you activate the license, a license key file is created and sent. Copy the file to the PC with MPM3 installed.

- **3** Load the license key file that you created in step 2 to the PC that MPM3 is installed, and register a license key to MPM3.
  - ( P.12 "Load the license key file"

■ Creating license authentication file

#### ▲ Display the license activation screen.

· Click [Substitute activation.].

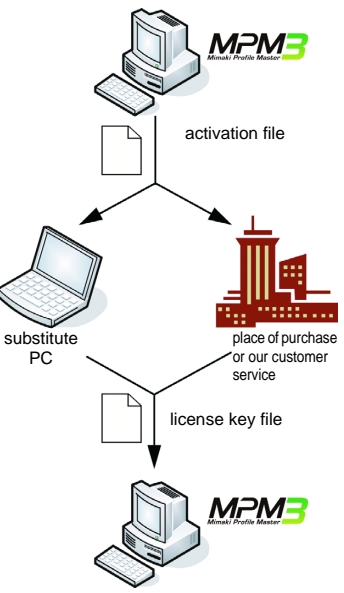

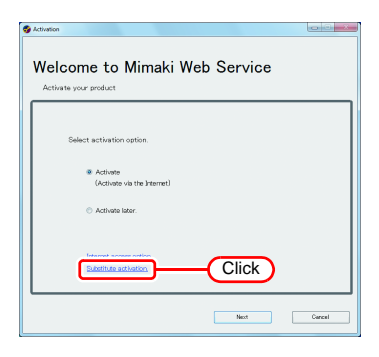

# **5** Select [Create an activation file for substitute activation.].

# 6 Specify the file name of the activation file.

- 1. Click Browse .
- 2. The [Save as new file] dialog box appears.
- 3.Save any name.
- 7 Click Next

# 8 Enter the serial key, and then click Next .

• The activation file is created.

| Welcome to Mimaki Web Service                                |
|--------------------------------------------------------------|
| Activate your product                                        |
| (1.Specify)                                                  |
| Select the operation of substitute activat a.                |
| Construe a articlation file for substitute articulum         |
| Broves.                                                      |
| Source the mass of the substitute anti-stand forease law the |
| Browse.                                                      |
| 2.Click                                                      |
|                                                              |
|                                                              |
| Back Next Cercel                                             |
|                                                              |

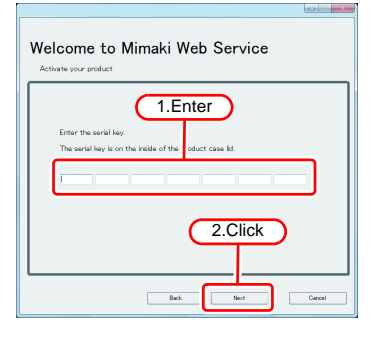

# g Click Finish.

- The work from the PC running MPM3 is now finished.
- To use a substitute PC for the activation, copy the activation file that you created to the substitute PC.
- To make a request for activating the license, contact either the place of purchase or our customer service.

| Welcome to Mimal                                                                 | ki Web Service                                                                                              |
|----------------------------------------------------------------------------------|----------------------------------------------------------------------------------------------------|
| Activation file has been<br>Please access the Web L<br>and activate with this ac | successfully created.<br>Learne Page on internet browsable PO,<br>divation file to create license Jay file. |
|                                                                                  | Click                                                                                                    |

## ■ Work from substitute PC

# **1** Start the Web browser and enter the following address.

- http://miws.mimaki.jp/license/agencytop.aspx
- Click [Activation].

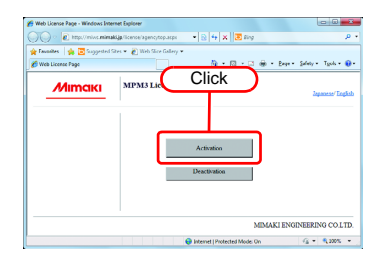

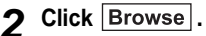

- The [File Upload] dialog box appears. Specify the activation file that was created on a PC that MPM3 is installed.
- · Click [Get license key].

# **3** The [File Download] dialog box appears.

- Click Save to open the [Save as] dialog box. Assign the file a suitable name.
- The issued license key file is downloaded.
- Copy the saved license key file to the PC that MPM3 is installed.

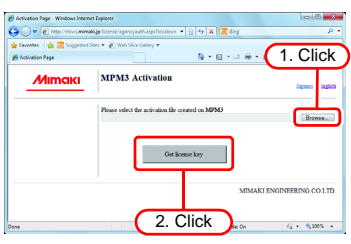

| File Down | load 💽                                                                                                    |
|-----------|----------------------------------------------------------------------------------------------------|
| Do you    | want to open or save this file?<br>Name: LicenseKeyxml Click<br>Type: XML Document, 362 byte<br>From. mivs.mimaki.jp                                                                     |
|           | Qpen Save Cancel                                                                                                    |
| 2         | While files from the Internet can be useful, some files can potentially<br>harm your computer. If you do not trust the source, do not open or<br>save this file. <u>What's the risk?</u> |

## ■ Load the license key file

# **1** Redisplay the license activation screen of a PC that MPM3 is installed.

• Click [Substitute activation.].

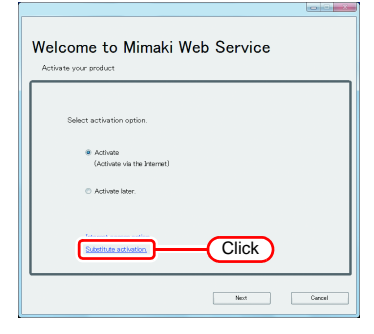

# 2 Select [Input file name of the substitute activated license key file.] and then click Next ].

- Specify the file name of the license key file.
- Clicking Browse displays the [Open the license key file] dialog box.
- Specify the license key file that was created by a substitute PC.

| Welcome to Mimaki Web Ser                                                                                                    | vice   |
|----------------------------------------------------------------------------------------------------|--------|
| Select the sported of pathodes actuation<br>(1.Specify)<br>• Oracle analogonia of 1 mark solution<br>• ingo file rates of the solution actuated largers in<br>2.C | ry fas |

# **3** The activation finishes.

| Welc | come to Mimaki Web Service     |
|------|--------------------------------|
|      | Product successfully activated |
|      | Click                          |

# Uninstall MPM3

This section explains how to uninstall the MPM3.

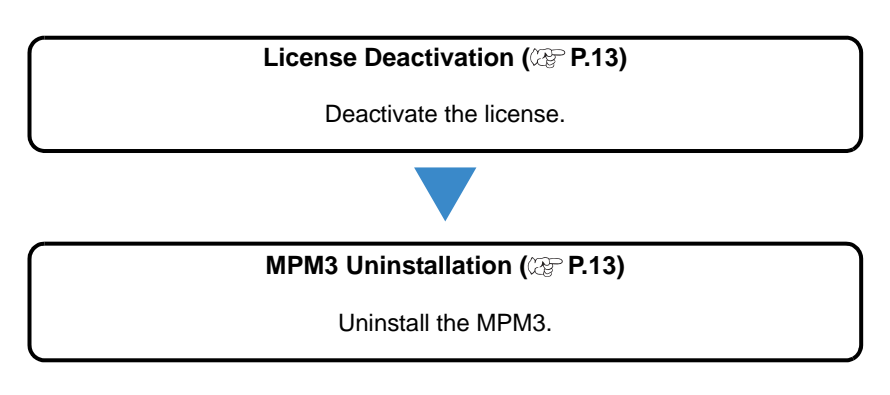

# **Releasing License Authentication**

When uninstalling MPM3, it is necessary to release license authentication.

For the procedure for releasing license authentication, there are two methods as for conducting license authentication.

| NOTE! | If uninstalling before deactivating the license, a screen for deactivating the license appears during uninstalling                                                                                                    |
|-------|----------------------------------------------------------------------------------------------------|
|       | Before installing MPM3 on another PC, make sure to deactivate the license on the PC on which the<br>license is activated. Otherwise, license activation will not be possible and you will not be able to use<br>MPM3 on another PC even if you install it on that PC. |

## When PC is connected with the Internet

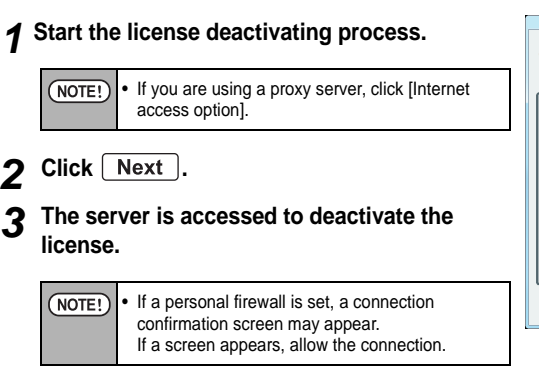

| Welcome to Mimaki Web Service                   |        |  |
|-------------------------------------------------|--------|--|
| Deactivate.                                     |        |  |
| Deactivate via the internet                     |        |  |
| Literat access action<br>Distribute description |        |  |
| Next                                            | Cancel |  |

#### ▲ The license is deactivated.

|   | Welcome to Mimaki Web Service                 |  |  |  |
|---|-----------------------------------------------|--|--|--|
|   | Desctivate.                                   |  |  |  |
|   | Deachate via the internet                     |  |  |  |
|   | bitemet annea aitíon<br>Subathar destartartos |  |  |  |
| ľ | Mext Carcel                                   |  |  |  |

#### When PC is not connected with the Internet

If the PC running MPM3 is not connected to the Internet, you can use substitute license deactivating procedures that are similar to the license activation procedures.

# **1** Create a file for deactivating the license in MPM3.

CPP P.15 "Creating a license deactivation files"

## 2 If you have a PC connected to the Internet, copy the activation file that you created in step 1 and then activate the license.

- CP P.16 "Operation from Substitute PC"
- If you have a PC connected to the Internet, copy the deactivation file to that PC and then deactivate the license.
- If you do not have a setup in which connecting to the Internet is possible, the license can be deactivated if you send the deactivation file to the place of purchase or our customer service.

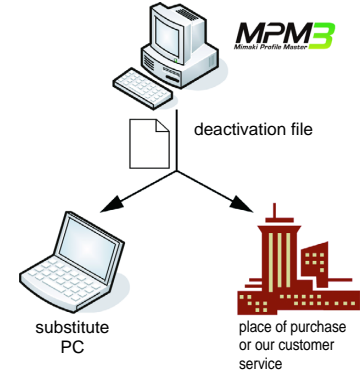

### Creating a license deactivation files

# **1** Display the license de-activation screen.

• Click [Substitute de-activation.].

| Welcome to Mimaki Web Service                                                      |        |  |
|------------------------------------------------------------------------------------|--------|--|
| Deactivate.                                                                        |        |  |
| Dearthate via the internet                                                         |        |  |
| Eternal access active<br>External access active<br>External access active<br>Click |        |  |
| . Next                                                                             | Cancel |  |

# 2 Specify the save location of the deactivation file.

- Click Browse to open the [Save the license release file] dialog box. Assign the file a suitable name and save the file.
- A deactivation file is created.

# 3 Click Next .

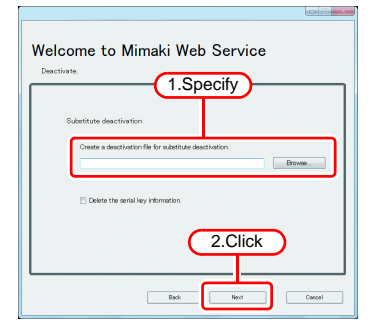

# ▲ Click Finish.

- The work from the PC running MPM3 is now finished.
- At this point, MPM3 can no longer be used because the license has been deactivated.
- To use a substitute PC for the license deactivating, copy the deactivation file to the substitute PC.
- To make a request for deactivating the license, contact either the place of purchase or our customer service.

| Welcome to Mimaki Web Service                                                                                                    |  |  |
|----------------------------------------------------------------------------------------------------|--|--|
| Diachiston file has lean successfully created<br>Participant and the successful of the successful and the successful and the succe |  |  |
| Click                                                                                                    |  |  |

NOTE!

Keep the deactivation file at hand until the deactivation is complete. If lost before deactivating, MPM3 cannot be used on the other PC because of the inability to deactivate.

## **Operation from Substitute PC**

# **1** Start the Web browser and enter the following address.

- http://miws.mimaki.jp/license/agencytop.aspx
- · Click [Deactivation].

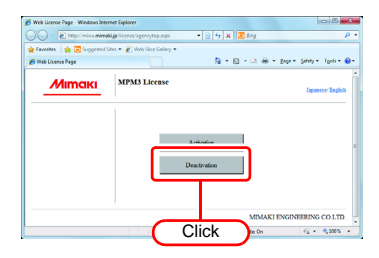

# 2 Click Browse .

 The [Chose file] dialog box appears. Specify the deactivation file you saved on on a PC that MPM3 is installed.

# 3 Click [Deactivation].

• The procedure is now complete.

| 🕽 💭 💌 🔊 Mtp://miws.min                             | akija license lapencycancel aspellocales 🔹 😒 🕂 🗙 🐻 Bing | P                     |
|----------------------------------------------------|---------------------------------------------------------|-----------------------|
| 👷 Favorites 🛛 🏫 🔽 Supported<br>🍘 Deactivation Page | Ster • 🔊 Web Stor Galley •                              | · 1. Click            |
| Мітакі                                             | MPM3 Deactivation                                       | Japaner laglish       |
|                                                    | Please select the deactivation file created on MPM3     | Browse                |
|                                                    |                                                         |                       |
|                                                    | Deactivation                                            |                       |
|                                                    |                                                         |                       |
|                                                    | MIM                                                     | AKI ENGINEEJUNG COLTD |

**1** Double-click "Programs and Features" from the Control Panel.

- 2 Select "MimakiProfileMaster 3" from the list and click [Uninstall] or [Remove].
- 3 Click Yes

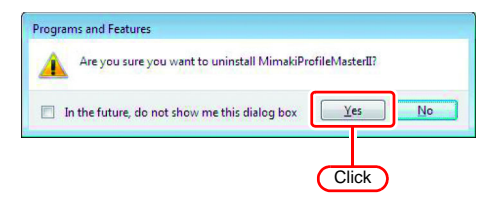

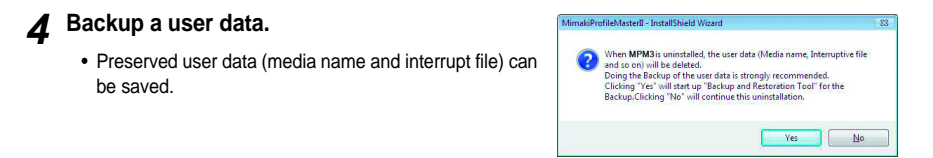

To backup user data : Click Yes and see 2 Reference Guide P.10-2.

To delete user data : Click No.

• When the backup ends, the uninstallation is completed.

#### If an error occurs in license authentication

The countermeasure when an error occurs in license authentication is explained by following the examples below:

Example 1 : MPM3 was uninstalled without releasing license authentication. Example 2 : OS was reinstalled without releasing license authentication. Example 3 : HDD with OS was replaced without releasing license authentication.

You can conduct license authentication for the PC on which you conducted license authentication once as many times as you want until you release it and conduct license authentication with the serial key used for other PC.

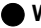

#### When you reuse MPM3 in that PC

- (1) Reinstall MPM3.
- (2) Start license authentication and input the same serial key.
  - •License authentication is conducted again.

#### When you use MPM3 in other PC

- (1) Release license authentication (CP P.19) from the Web site and release license authentication.
- (2) Install MPM3 into the PC on which you use MPM3.
- (3) Start license authentication and input the serial key released in (1).

#### Example 4 : PC was replaced without releasing license authentication.

Release license authentication (IPP P.19) from the Web site and release license authentication.

# Example 5 : After having sent PC to repair, program update and profile update became unavailable with an error displayed.

When it was repaired, it is possible that the device that is the base of PC unique information gained at license authentication was replaced.

In such a case, it is necessary to conduct license authentication again. By following the procedures below, conduct license authentication.

- (1) Release license authentication (CPP P.19) from the Web site and release license authentication.
- (2) Start MPM3 in the PC installed MPM3 on which the error occurred.
- (3) Conduct license authentication again.

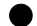

When MPM3 was uninstalled without releasing license authentication

In such a case, serial key information remains in the PC. When you reinstall MPM3 and start license authentication, the serial key you input the previous time is displayed on the serial key input screen.

You found that you lost the serial key after releasing license authentication. In such a case, if you uncheck the checkbox of "Delete the serial key information." on the first screen when releasing license authentication, serial key information remains in the PC. The checkbox is OFF by default.

Check that the serial key you input the previous time is displayed on the serial key input screen.

#### How to release license authentication when PC has broken down

If normal release of license authentication cannot be conducted ((2) P.13) and MPM3 cannot be used in other PC, you can release license authentication in the procedures below:

**NOTE!** • Do not use this function when normal release of license authentication can be conducted. If you use this function, defects may occur in the following license authentication etc. and MPM3 cannot operate normally.

#### Start the Web browser and input the address below.

- http://miws.mimaki.jp/license/agencytop.aspx
- · Click [Deactivation (When the PC is broken)].
- 2 Input the authenticated serial key into the serial key input form.
  - · Click [Deactivation].
  - · Then, license authentication is released.

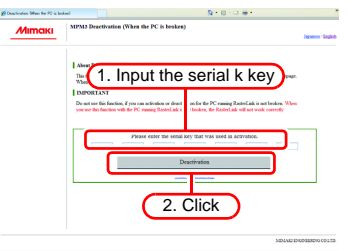

本書は、Mimaki Profile Master 3(以下 MPM3)のインストール方法について説明しています。

### 本文中の表記について

メニューに表示される項目は、"新規作成"のように""で表記します。 ダイアログに表示されるボタンは、**OK**のように
で表記します。

## マークについて

(重要!)操作を行う上での注意点、重要点を説明しています。

🌾 知っていると便利なことについて説明しています。

(2) 関連した内容の参照ページを示しています。

#### ご注意

- 本書の一部、または全部を無断で記載したり、複写することは固くお断りいたします。
- •本書の内容に関しまして、将来予告無しに変更することがあります。
- 本ソフトウェアの改良変更等により、仕様面において本書の記載事項とが一部異なる場合が あります。
   ご了承ください。
- 本リフトウェアを他のディスクにコピーしたり(バックアップを目的とする場合を除く)、実行する以外の目的でメモリにロードすることを固く禁じます。
- ・株式会社ミマキエンジニアリングの保証規定に定めるものを除き、本製品の使用または使用 不能から生するいかなる損害(逸失利益、間接損害、特別損害またはその他の金銭的損害を 含み、これらに限定しない)に関して一切の責任を負わないものとします。また、株式会社 ミマキエンジニアリングに損害の可能性について知らされていた場合も同様とします。一例 として、本製品を使用してのメディア(ワーク)等の損失、メディアを使用して作成された 物によって生じた間接的な損失等の責任負担もしないものとします。
- Microsoft, Windows, Windows 10, Windows 11 は、Microsoft Corporationの米国ならびにその他の国での登録商標または商標です。
- その他、本書に記載されている会社名、および商品名は、各社の商標または登録商標です。

MPM3 をインストールするためには、次の仕様を満たす PC が必要です。

記載の動作仕様において、弊社ソフトウェアが正常に動作しない場合は、OS / ブラウザ等のバー ジョンが影響している可能性があります。

OS /ブラウザ等のバージョンが古い場合は、お使いの環境を最新バージョンに更新してお使い頂 くことを推奨します。

| OS       | : Microsoft Windows 10® Home (32bit 版 /64-bit 版 )<br>Microsoft Windows 10® Pro (32bit 版 /64bit 版 )<br>Microsoft® Windows 11® Home<br>Microsoft® Windows 11® Pro |
|----------|----------------------------------------------------------------------------------------------------|
| CPU      | : Intel Core 2 Duo 1.8 GHz 以上 <sup>*1</sup>                                                                                                    |
| チップセット   | : Intel 純正チップセット <sup>*1</sup>                                                                                                    |
| メモリ      | : 1GB 以上                                                                                                    |
| HDD 空き容量 | : 30GB 以上                                                                                                    |
| インターフェイス | : USB1.1/2.0 <sup>*2</sup> 、Ethernet <sup>*3</sup>                                                                                                    |
| 画像解像度    | : 1024 x 768 以上                                                                                                    |

- \*1. CPU およびチップセットは Intel 製のものを使用してください。使用しない場合出力中にエラーが発生し、 出力が中断する可能性があります。
- \*2. USB1.1 または USB2.0 ボートは測色器を装着するために必要です。 USB2.0 ボートは、USB2.0 インターフェースを搭載したプリンタと接続する場合に必要です。 USB ハブおよび延長ケーブルを使用してプリンタに接続しないでください。出カ中にエラーが発生し、出 力が中断する可能性があります。
- (Ethernet 接続対応のプリンタのみ) Ethernet ポートは、プリンタを接続する際に必要です。
   1000BASE-T(ギガビット)のものを使用してください。詳細は以下の重要!をご覧ください。

ネットワーク経由で印刷を行うには、以下の環境を準備する必要があります。 重要! ・パソコン : LAN ポートが 1000BASE-T( ギガビット ) に対応していること ケーブル : CAT6 以上であること ハブ (使用する場合): 1000BASE-T(ギガビット)対応であること ギガビット対応をうたっていても CAT5e では通信が安定しない恐れがあります。必ず CAT6 以上を使用してください。 制限事項 (1) 無線 LAN、PLC では利用できません。 (2) VPN では利用できません。 (3) 無線 LAN と併用する場合、プリンタとの接続が正常にできない可能性があります。 無線 LAN はオフにして利用してください。 (4) MPM3 をインストールした PC とプリンタが同一セグメント上にある場合のみ利用で きます。 (5) プリンタへのデータ転送中にネットワークに高負荷がかかると(例:動画ダウンロード を一緒に行うなど)転送速度が十分に得られない可能性があります

MPM3 を正常に動作させるために必要な設定、およびインストール方法について説明します。

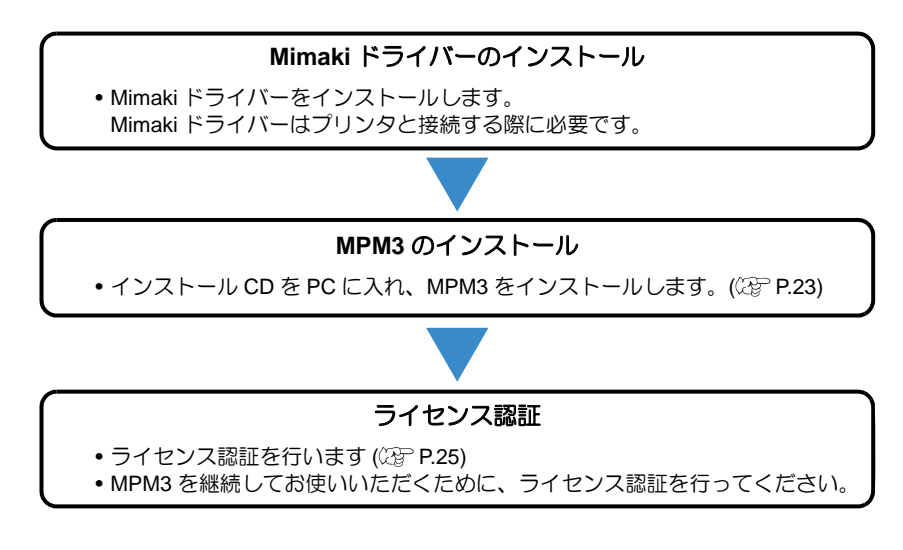

# Mimaki ドライバーをインストールする

インストール方法については、ドライバーに添付されているインストールガイドを参照してください。

| I | 重要! | 重要! Mimaki ドライバーは以下の2つにより提供されています。     |  |
|---|-----|----------------------------------------|--|
|   |     | <ul> <li>プリンタに付属しているドライバ CD</li> </ul> |  |
| I |     | <ul> <li>ミマキエンジニアリングのホームページ</li> </ul> |  |

1 インストーラ CD をパソコンに入れる ・ CD メニューが表示されます。

> 自動的に表示されない場合は、CD-ROMの中の "CDMenu.exe"をダブルクリックします。

00の内容を表示 Mimaki Profile Master 3のインストールを 2 クリックする Mimaki Profile Master3のインストール 3 PCにMicrosoft Visual C++ 2008 がインストー このウィンドウを閉じる ルされていない場合、 Mimaki インストーラーが起動する ウィザードに従ってインストールしてください。 ▲ MPM3 インストール時に表示する MimakiProfileMaster3 - InstallShield Wizard 3 インストールで使用する言 1. 選択 相比て下さい。 言語を選択する 日本語、英語(米国)のどちらかを選択し、 日本語 ~ **OK** をクリックします。 OK(O) キャンセル 次へをクリックする 5 2. クリック MimakiProfileMaster3 - InstallShield Wizard 使用許諾契約をよく読み、同意する場合は、" 6 使用許諾契約 使用許諾契約の条項に同意します。"をクリッ 次の使用許諾契約書を注意深くお読みください。 クする 本ソフトウェアをご使用になる前に、下記のソフトウェアライヤンス契約およびアドビッ 本ンパンコイをLIC用しなる時に、FBUのンパゲュナイビス契約もないFEシー ステムス計力・コロファルト・ライビンス契約などを1時後かに含い、ホンパクシュアの ご使用には、FE2のソンドシュアライセンス契約の条件が使用されます。ただし、ホソ フトウェアに含まれているアドビ・カラープロファイルのご使用については、FE2のアド ビジステムス社力ラーブロファイルのライビンス契約の条件が運用されます。 重要! 
 ・同意しないと、
 、次へは有効になりません。
 /フトウェア使用許諾書 お客様と###~?#=-次へをクリックする 1. チェック (使用許諾契約の条項に同意します(A) etalShield < 戻る(B) 次へ(N) > キャンセル 2. クリック A インストール先のフォルダを指定する MimakiProfileMaster3 - InstallShield Wizard インストール先のフォルダ このフォルダにインストールする場合は、「次へ」をクリックしてください。 別のフォルダにイ ンストールする場合は、「変更」をクリックします。 変更する場合 MimakiProfileMaster3 のインストール先: 1. 変更をクリックする C:¥MimakiProfileMaster3¥ 麦更(<u>C</u>)... 2. フォルダを指定し、OK をクリックします。 Q [次へ]をクリックする

はじめにお読みください

< R500 (2000) キャンセル クリック

# 10 インストールをクリックする

• インストールを開始します。

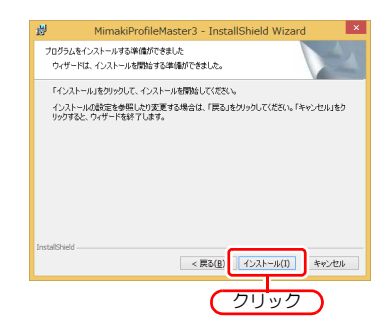

# 11 完了をクリックする

• インストールが完了します。

# 12 インストーラ CD をパソコンから取り出す

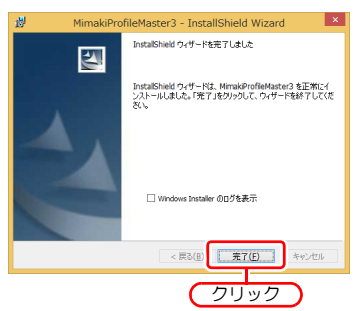

# ライセンス認証

MPM3 を継続してお使いいただく場合、ライセンス認証が必要になります。 ライセンス認証を行う際、PC をインターネットに接続する必要があります。 (インターネットに接続できない場合、他のインターネットに接続された PC を使用して認証を行 うこともできます。)

 ●ライセンス認証では、シリアルキーおよび PC を特定するための情報(PC のハードウェアの構成情報より自動生成されます)が弊社へ送信されます。
 ●PC のハードウェア構成情報として、Ethernet 機器の情報を使用します。

 (1) ライセンス認証時に有効にしていた Ethernet 機器を無効にしないでください。 有線⇔無線を切り替えた場合でも、それまで使用していた機器は有効のままにしてください。
 (2) PPP 接続や USB 接続型のネットワーク接続機器をご使用の場合も、Ethernet 機器を 有効にしてください。
 ・初回起動から 60 日間は試用期間として、ライセンス認証せずにトライアル版を使用できます。
 ・利回起動から 60 日間は試用期間として、ライセンス認証せずにトライアル版を使用できまくなります。
 ・トライアル版では、ICC プロファイル (CMYK プロファイル、RGB プロファイル、モニター プロファイル)の作成とメディア登録はできません。

#### シリアルキーの貼付場所

シリアルキーはケースの内側に貼られています。

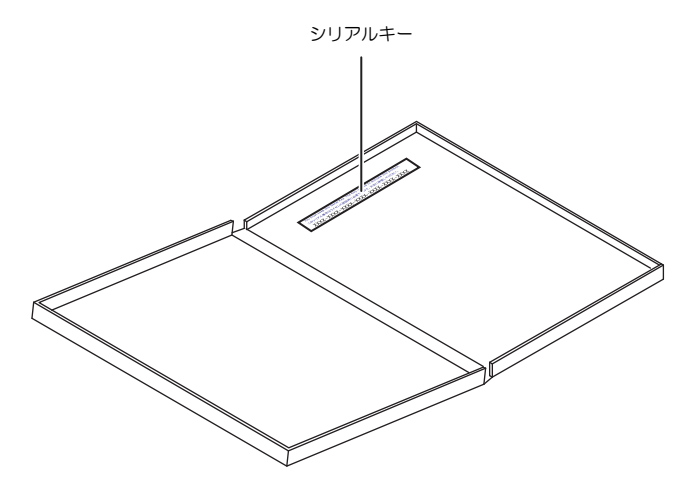

## PC がインターネットに接続されている場合

- 1 ライセンスの認証画面を起動します。
  - Windows10, Windows11 の場合 スタートメニューより [すべてのアプリ] - [Mimaki Profile Master 3] - [ライセンス] を選択 します。
- **2** [ライセンス認証します。] を選択し、次へを クリックする

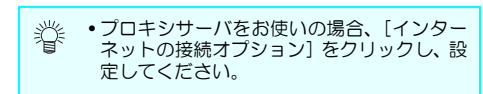

**3** シリアルキーを入力し、次へをクリック する

| ようこそMimaki ウェブサービスへ<br><sup>SYセンス開設在Fiveす。</sup>                                      |  |  |
|---------------------------------------------------------------------------------------|--|--|
| 5イビス開拓防装備用して下に、<br>* 5イビン周期EFI(87<br>(05-by/callateFlug) 1. 選択                        |  |  |
| 。 ほうせい AUBLET NOT.<br>- パー・ハー・レーン AUBLET Not.<br>- パー・ハー・レーン AUBLET Not.<br>- 2. クリック |  |  |
|                                                                                       |  |  |
| ようこそMimaki ウェブサービスへ<br>StD2A開設行vet。                                                   |  |  |
| 1.入力<br>ジバルーも入力して下さい、<br>ジバルーは発売ケースの高いで対応に記載されています。                                   |  |  |
| 2.クリック                                                                                |  |  |

展る

キャンセル

2次へ

## ▲ サーバーヘアクセスし、認証する

重要! ・パーソナルファイアウォールが設定されている場合、接続確認画面が表示されることが あります。その場合、接続を許可してください。

# 5 認証が終了する

### PC がインターネットに接続されていない場合

MPM3 がインストールされている PC がインターネットに接続されていない場合、以下のようにライセンス認証を行います。

- 1 MPM3 でライセンス認証ファイルを作成する
  - ・
     (27 ページの「ライセンス認証ファイルの作成」
- 2 インターネットに接続しているPCへ手順1で 作成したライセンス認証ファイルをコピー し、ライセンス認証を行う
  - (27 29 ページの「代理 PC での操作」
  - インターネットに接続できる環境をお持ちでない 場合、販売店 / 弊社窓口にライセンス認証ファイ ルを送付していただくことでライセンスキーファ イルを作成します。

ライセンス認証を行うと、ライセンスキーファイ ルが作成されますので、MPM3 がインストール されている PC ヘコピーします。

- 3 MPM3がインストールされているPCに手順2 で作成したライセンスキーファイルを読み込 み、MPM3 ヘライセンスキーを登録する
  - (27)30ページの「ライセンスキーファイルの読み込み」
- ライセンス認証ファイルの作成
- ▲ ライセンス認証画面を表示する
  - [代理ライセンス認証を行います。]をクリックします。

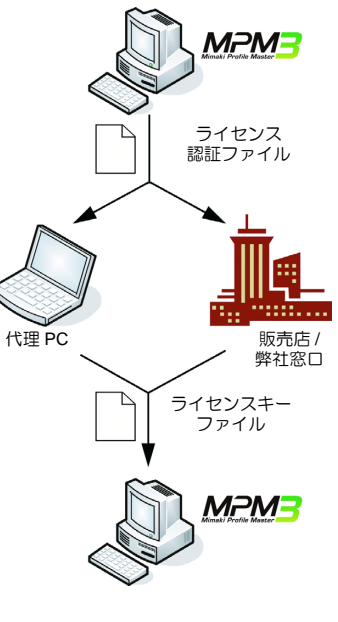

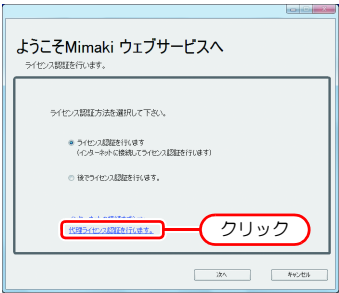

- 5 [代理パソコンでライセンスキーファイルを 取得する為に、ライセンス認証ファイルを作 成します。]を選択する
- 6 ライセンス認証ファイルのファイル名を指定 する
  - 1. 参照をクリックする
  - 2. [ファイルの保存] ダイアログが表示される
  - 3. 任意の名前をつけて保存する
- 7 次へをクリックする
- 8 シリアルキーを入力し、次へをクリック する
  - ライセンス認証ファイルが作成されます。

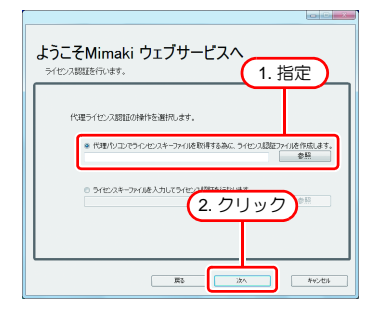

| ようこそMimaki ウェブサービスへ |                                                                                                |  |
|---------------------|------------------------------------------------------------------------------------------------|--|
| ライセンス認証を行います。       |                                                                                                |  |
| 1. 入力               |                                                                                                |  |
| 347                 | 別キーを入力して下さい。                                                                                   |  |
| 200                 | ルキーは製品ケースの蓋の内側に記載されています。                                                                       |  |
|                     |                                                                                                |  |
|                     | 2 71117                                                                                        |  |
|                     |                                                                                                |  |
|                     |                                                                                                |  |
|                     |                                                                                                |  |
|                     |                                                                                                |  |
|                     |                                                                                                |  |
| よつこも                | Mimaki ワエノサービスへ                                                                                |  |
| ライセンス制              | 96E217U759。                                                                                    |  |
| ライセンス制              | GALE(T)/379.                                                                                   |  |
| 5/12/28             | 8812171/479+                                                                                   |  |
| 5/12/28             | 8411717年9。<br>ライセンス開ロアイルの件成に成功。ました。<br>小児子-2分生活動観してん名いことからのエライセンスページにつりせたし、                    |  |
| 5112/28             | 94日で小学・<br>クイアン2世で入会の性変に変更素を<br>クイアン2世で人の性変に変更なななながられていた。<br>ライアン2世に発展したながった。<br>ライビン2世になっていた。 |  |
| 5/12/28             | 8月17日、日子・<br>ライビン2月117月に合けた日本月上<br>ライビン2月117月に使うたちかがつけっくセンスページにつせつし、<br>ライビン2月11日ですなくとも、い      |  |
| 5/12/28             | シビアンクロングはの中部に成功。また、<br>シビアンクロングはの中部に成功。また、<br>シビンクロロングにない、                                     |  |
| 5/12/28             | シビアン開ビアバルの特定に気が、引いた。<br>シビアン開ビアバルの特定に気が、引いた。パージルアクセスし、<br>シビアン開ビサインをない。<br>クリック                |  |
| 5/10/28             | シビン2世にからの内容に成功。出た。<br>シビン2世にからの内容に成功。出た。<br>シビン2世に行っておし、シンパージにかせてし、<br>フリック                    |  |

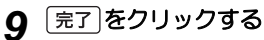

- MPM3 がインストールされている PC での作業が 一旦終了します。
- 代理 PC を使用してライセンス認証を行う場合、
   作成したライセンス認証ファイルを代理 PC ヘコ ピーしてください。
- 販売店/弊社ヘライセンス認証を依頼する場合、
   各窓口にお問合せください。

#### ■ 代理 PC での操作

#### 1 Webプラウザを起動し、以下のアドレスを入力 する

- http://miws.mimaki.jp/license/agencytop.aspx
- [ライセンス認証]をクリックします。

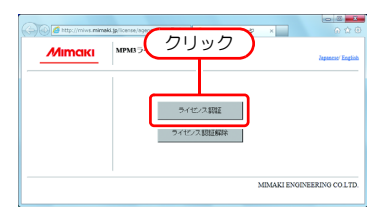

- 2 参照をクリックする
  - [ファイルを開く] ダイアログが表示されるので、 MPM3 がインストールされている PC で作成した ライセンス認証ファイルを指定します。
  - [ライセンスキー発行] をクリックします。

# **3** [ファイルのダウンロード] ダイアログが表示される

- 発行されたライセンスキーファイルがダウンロー ドされます。
- 保存したライセンスキーファイルを MPM3 がイ ンストールされている PC ヘコピーします。

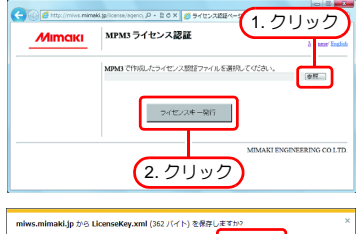

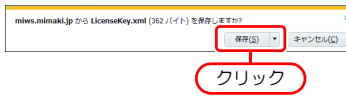

# ライセンスキーファイルの読み込み **1** 再度、MPM3 がインストールされている PC で うイセンスの認証画面を表示します。

 [代理でライセンス認証を行います。]をクリック します。

| ようこそMimaki ウェブサービスへ<br>ライビンス駆逐行のます。                                   |
|-----------------------------------------------------------------------|
| ライセン3間2方法を補用して下おい。<br>= ライセン3間2を11/03 T<br>(C2ーネルに開発してアセン3間2を17/03 T) |
| 。 REPHENABLER (R. F. クリック)                                            |
| 27A #492036                                                           |

# 2 [ライセンスキーファイルを入力してライセンス認証を行ないます。]を選択し、次へを クリックします。

 ライセンスキーファイルのファイル名を指定します。 (参照)をクリックすると、[ライセンスキー ファイルを指定]ダイアログが表示されます。代 理 PC で作成したライセンスキーファイルを指定 します。

3 認証が終了します。

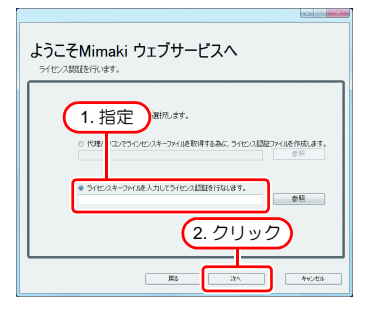

| したいではない<br>ようこそMimaki ウェブサービスへ<br>ンセンAWIEFRets. |  |  |
|-------------------------------------------------|--|--|
| ライセク調道が成功。表示。                                   |  |  |
| (DU9D)                                          |  |  |
|                                                 |  |  |

# MPM3 のアンインストール

MPM3のアンインストールについて説明します。

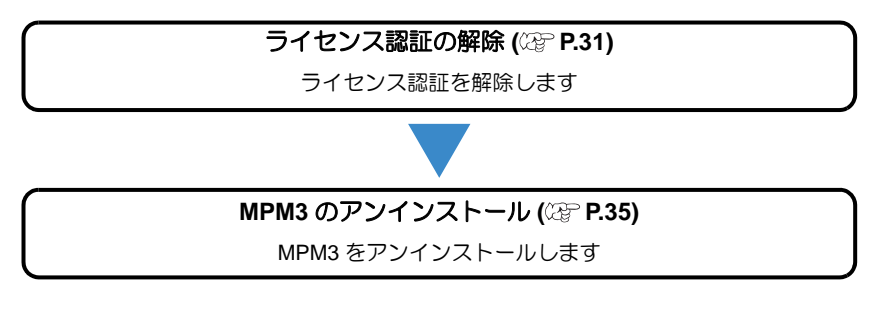

# ライセンス認証の解除

MPM3 をアンインストールする際には、ライセンス認証を解除する必要があります。 ライセンスの認証解除の手順は、ライセンス認証同様に 2 つの方法があります。

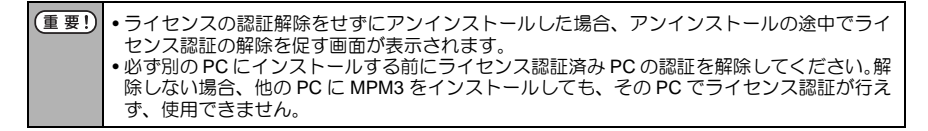

# PC がインターネットに接続されている場合

0 0 0 1 ライセンスの認証解除を起動する ようこそMimaki ウェブサービスへ ライヤンス認証解除を行います。 重要! プロキシサーバをお使いの場合、「インター ネットの接続オプション】をクリックして ライセンス認証解除を行います。 ください。 インターキットに接続してライセンス認証解除を行います ■ シアルキーの情報を身防します |次へ|をクリックする モターわれの接続オプロン クリック 111日 - イナンフタアの正確なとうで ? サーバに接続し、認証を解除する 445/84

重要!
 パーソナルファイアウォールが設定されている場合、接続確認画面が表示されることがあります。
 その場合、接続を許可してください。

# 4 ライセンス認証が解除される

| ようこそMimaki ウェブサービスへ     |  |  |  |
|-------------------------|--|--|--|
| 71 U/ABBILBHHH@ITL/339. |  |  |  |
|                         |  |  |  |
| ライセンス問証解除が成功しました。       |  |  |  |
|                         |  |  |  |
|                         |  |  |  |
|                         |  |  |  |
|                         |  |  |  |
| 无                       |  |  |  |

## PC がインターネットに接続されていない場合

MPM3 がインストールされている PC がインターネットに接続されていない場合、代理ライセンス認証と同様に代理でライセンス認証解除を行うことができます。

1 MPM3 でライセンス認証解除

ファイルを作成する

- ② 33 ページの「ライセンス認証解除ファイル の作成」
- 2 インターネットに接続しているPCへ手順1で 作成したライセンス認証解除ファイルをコ ピーし、ライセンス認証を行う
  - (27) 34 ページの「代理 PC での操作」
  - インターネットに接続している PC をお持ちの場合、その PC ヘライセンス認証解除ファイルをコピーし、ライセンス認証解除を行います。
  - インターネットに接続できる環境をお持ちでない 場合、販売店 / 弊社窓口にライセンス認証解除 ファイルを送付していただくことでライセンス認 証解除を行います。

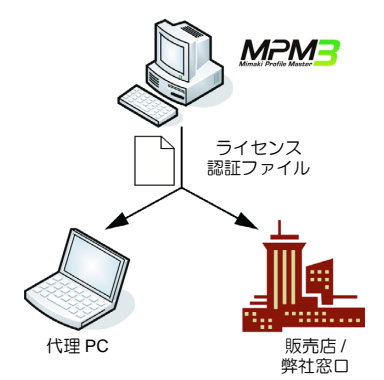

# ライセンス認証解除ファイルの作成

# 1 ライセンスの認証解除の画面を表示する

 [代理ライセンス認証解除を実行します。]をク リックします。

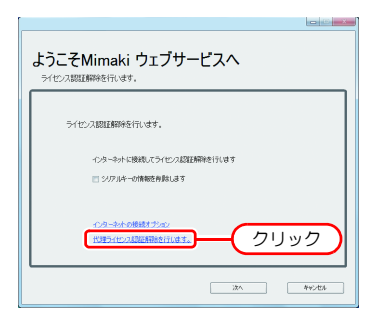

# 2 ライセンス認証解除用ファイルの保存場所を 指定する

- ライセンス認証解除用ファイルが作成されます。

3 次へをクリックする

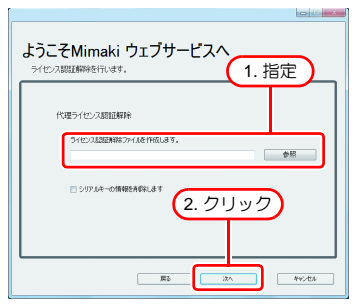

# ▲ 完了をクリックする

- MPM3 がインストールされている PC での作業は 終了します。
- この時点で MPM3 はライセンスが解除された状態となり、使用できなくなります。
- 代理 PC を使用してライセンス認証解除を行う場合、作成したライセンス認証解除用ファイルを代理 PC ヘコピーしてください。
- 販売店 / 弊社ヘライセンス認証解除を依頼する場合、各窓口にお問合せください。

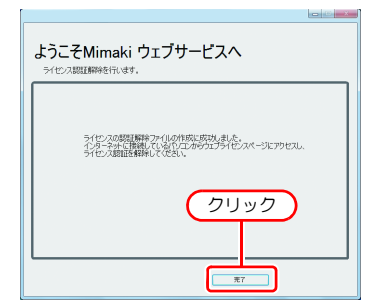

| 重要! | <ul> <li>ライセンス認証解除ファイルは、ライセンス認証解除が終了するまで、大切に保管してくだ</li> </ul> |
|-----|---------------------------------------------------------------|
|     | さい。解除前に紛失すると、ライセンス認証解除ができず、他の PC で MPM3 が使用できな                |
|     | くなります。                                                        |

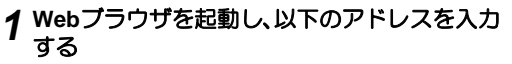

- http://miws.mimaki.jp/license/agencytop.aspx
- [ライセンス認証解除] をクリックします。

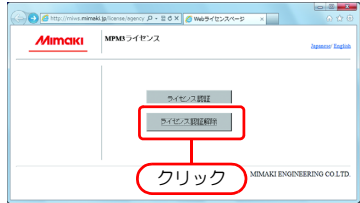

- 2 参照 をクリックする
  - [ファイルを開く]ダイアログが表示されるので、 MPM3がインストールされているPCで保存した ライセンス認証解除用ファイルを指定します。
- 3 [ライセンス認証解除] をクリックする
  - 以上で終了です。

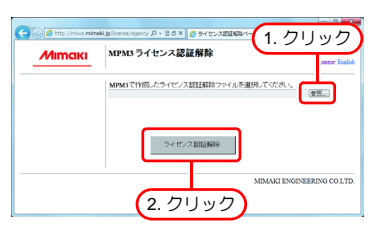

- ↑ コントロールパネルから"プログラムと機能"をダブルクリックする
- 2 一覧から "MimakiProfileMaster 3"を選択し、[アンインストール] もしくは [削除] をクリックする

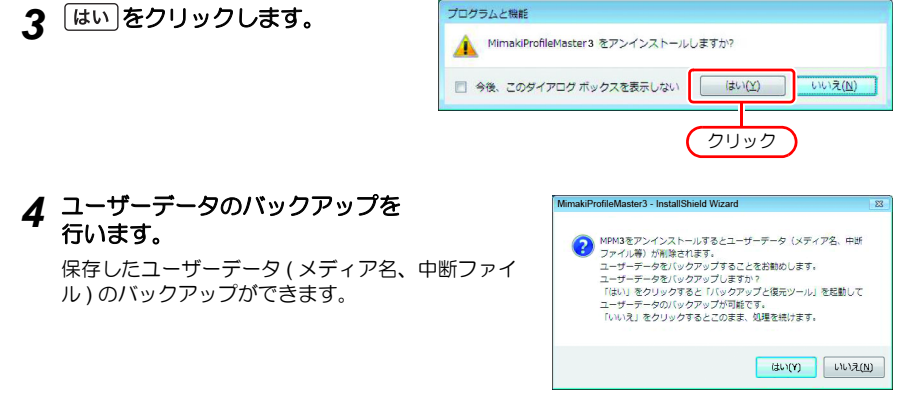

 ユーザーデータをバックアップする: しいをクリックして(注) リファレンスガイドを ご覧ください。
 ユーザーデータを削除する: いいえ)をクリックしてください。

バックアップが終わると、アンインストールが完了します。

#### ライセンス認証で問題があった場合

以下、例に沿ってライセンス認証で問題が起こったときの対処方法について説明します。

例1 ライセンス認証を解除しないで MPM3 をアンインストールしてしまった。

例2 ライセンス認証を解除しないで OS を再インストールした。

例3 ライセンス認証を解除しないで、OS が入っている HDD を入れ替えてしまった。

ー度、ライセンス認証した PC は、ライセンス認証を解除し、他の PC で使っていたシリアルキーでライセンス認証しない限り、何度でもライセンス認証できます。

#### ● 再度その PC で MPM3 を使用する場合

(1) MPM3 を再インストールします。

(2) ライセンス認証を起動し、同じシリアルキーを入力します。・再度ライセンス認証されます。

#### ■ 違う PC で MPM3 を使用する場合

- (1) Web からライセンス認証解除 (公P P.37) を実行し、ライセンス認証を解除して ください。
- (2) MPM3 を使用したい PC に MPM3 をインストールします。
- (3) ライセンス認証を起動し、(1) で解除したシリアルキーを入力します。

#### 例4 ライセンス認証を解除しないで、PC を入れ替えてしまった。

Web からライセンス認証解除 (22 P.37) を実行し、ライセンス認証を解除してください。

#### 例5 PC を修理に出したところ、プログラムアップデート、プロファイルアップデート がエラーメッセージが出て行えなくなってしまった。

修理時にライセンス認証時に取得している PC の固有情報の元となる機器が入れ替えら れた可能性があります。

このような場合、再度ライセンス認証しなおす必要があります。以下の手順により、ラ イセンス認証を行ってください。

- (1) Webからライセンス認証解除 (② P.37)を実行し、ライセンス認証を解除して ください。
- (2) エラーが発生したMPM3がインストールされているPC でMPM3 を起動します。
- (3) 再度ライセンス認証を行います。

例6シリアルキーを紛失してしまった

- ライセンス認証を解除しないで MPM3 をアンインストールしてしまった場合 この場合、PC にシリアルキーの情報が残っています。MPM3 を再インストールし、 ライセンス認証を起動すると、シリアルキー入力画面で、前回入力したシリアルキー が表示されます。
- ライセンス認証を解除した後に、シリアルキーを紛失していたことに気が付いた この場合、ライセンス認証解除時に、最初の画面の「シリアルキーの情報を削除しま す」チェックボックスを OFF にしていれば、PC にシリアルキーの情報が残っていま す。チェックボックスは初期設定では OFF になっています。 シリアルキー入力画面に前回入力したシリアルキーが表示されるか確認してくださ い。

#### PC が故障した際のライセンス認証解除方法

通常のライセンス認証解除 (公子 P.31) が実行できず、他の PC でも MPM3 が使用できなくなった 場合、以下の手順でライセンス認証を解除することができます。

(重要!) ・通常のライセンス認証解除が行える場合は、本機能を使用しないでください。使用するとこの後のライセンス認証などで不具合が発生し、MPM3 が正常に動作しなくなります。

#### 1 Web ブラウザを起動し、以下のアドレスを入力する

- http://miws.mimaki.jp/license/agencytop.aspx
- •[パソコン故障時のライセンス認証解除]をクリックします。

### **2** シリアルキー入力フォームに、認証していた シリアルキーを入力する

- ライセンス認証解除を押します。
- 以上でライセンス認証は解除されます。

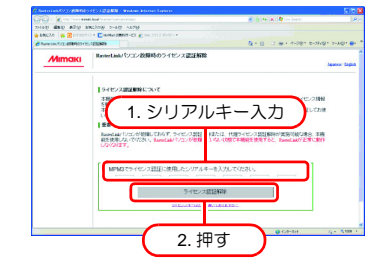

# MEMO

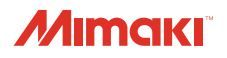

無断複写・転載を禁じます。 All Rights Reserved. D203035-12-18102024 © MIMAKI ENGINEERING CO.,LTD.2016

HK SW:3.2.14